## NAVIメニュー画面について 暗くなり、選択できません。

ナビゲーションでは、各項目を選択してさまざまな操作を行います。

## メニュー画面を表示させる

ナビゲーションの操作のほとんどは、メニューを使って行います。本機をお使いいただく上で、大切 な基本操作ですので、ぜひ、マスターしてください。

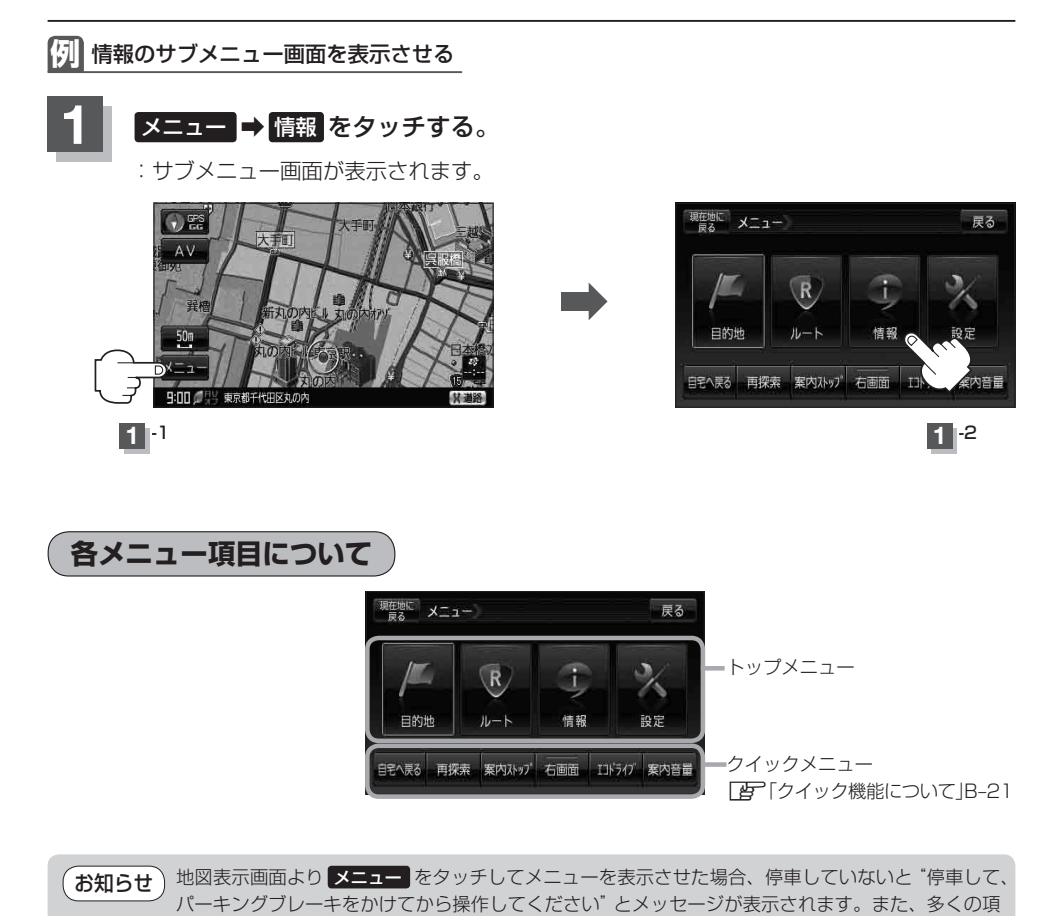

目が選択できません。